クラス会の様子を多くの方に見て頂きませんか。

同窓会ホームページでは会員の方に自由に投稿できるページをご用意しています。

クラス会のお知らせは勿論、クラス会に参加できなかった方へホームページに広く公開してお知らせすることができます。

今回はホームページの探し方から、会員登録の方法からクラス会の記事を載せるところま でをご説明します。ホームページは世界中から閲覧可能です。この機会にクラス会の様子 を発信してみては如何でしょうか。

【文京高校ホームページの探し方】

文京以降汚行同窓会のホームページの探し方は簡単です。インターネットで「文京高校同 窓会」と検索してください。。

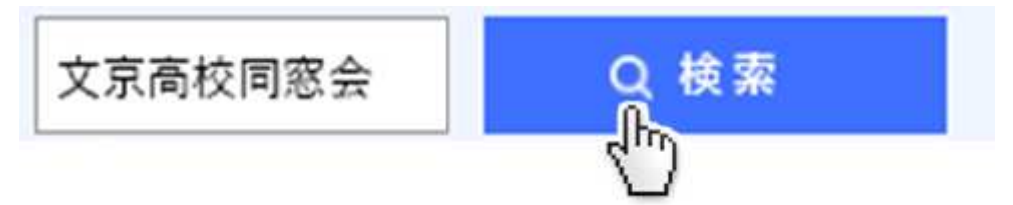

このような検索結果が表示されますので、「東京都立文京高校同窓会」をクリックしてくだ さい

# 東京都立文京高等学校同窓会

## www.bunkyo-ob.net -

在校生NEWS →文京高校のHPへ TOPICS 2016年8月1日 NE 同期会開催のお知らせ…東京都立文京高等学校同窓会 Proud

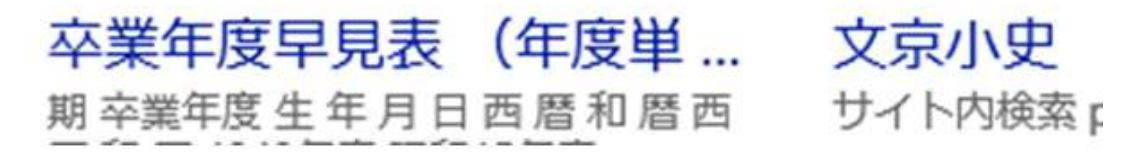

同窓会のホームページが開きます。

### 東京都立文京高等学校同窓会

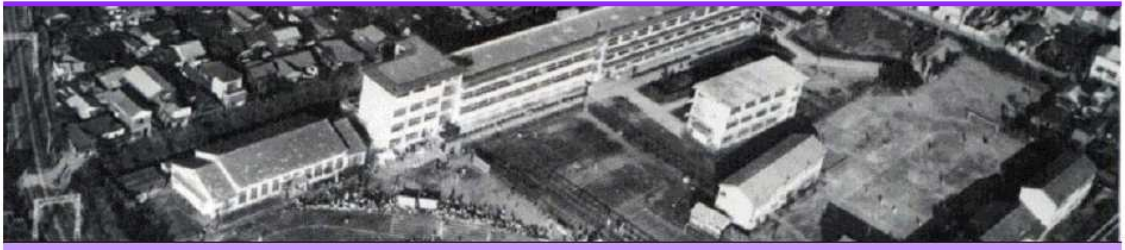

OME NEWS 同窓会行事 同期会・クラス会 部活 紫筍 恩師便り 同窓生便り 同窓会

#### おしらせ

- ■第24回同窓生の集いは平成28年11月27日(日)開催です→随時更新中
- ■総代会報告・常任幹事会報告→詳細はこちら
- ■会員の方々の各プロジェクトへの参加を歓迎いたします。
- ※ ご連絡は<u>HPお問合せ</u>からお願いします。
- 甲子園大同窓会プロジェクト
- ・ 奨学金プロジェクト
- ホームページ活用プロジェクト<u>※</u>
- OB/OG会プロジェクト
- . 日期本去極プロミッチカト

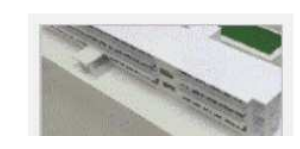

検索 • 東京都立文京高等学校HP • 70周年記念 文京小史 • 住所変更 - その他登録 • 学年幹事登録 • ID - パスワード申し込み • お問い合わせ • 卒業年度早見表 • 会員投稿ページログイン • 投稿方法 (PDF) • サイトマップ

#### 【会員登録(ユーザー I Dの取得の方法)】

画面右上にある「ID・パスワード申し込み」をクリックします。

- 学年幹事登録
- ID・パスワード申し込み
- お問い合わせ
- 卒業年度早見表
- 会員投稿ページログイン

「IDパスワード発行申請フォーム」に記入して、[送信]を押してください。

## IDパスワード発行申請フォーム

| ご芳名 (必須)      | 様             | 旧姓      | 様    |
|---------------|---------------|---------|------|
| 卒業年度(期)(必須)   | $\checkmark$  |         |      |
| 卒業時のクラス(必須) 🚿 | 2             |         |      |
| 郵便番号 住所自動入力   | 例100-0001「-」を | 入れて下さい) | (半角) |
| ざ住所           |               |         |      |

数日以内に名簿確認ののち、メールにてIDをお知らせします。

(2週間以上たっても連絡がない場合、メールが届いていない可能性があります。お手数 ですが、ホームページの「お問合せ」からご連絡願います。)

【パスワードの設定】

IDのお知らせメールの中に、パスワード設定用のアドレスが記載されています。 クリックするとパスワード設定画面が開きます。

| 新しいパスワードを以下に入力してください。                                                                       |  |  |  |
|---------------------------------------------------------------------------------------------|--|--|--|
|                                                                                             |  |  |  |
| 新規パスワード                                                                                     |  |  |  |
| h^af(!hg3R(C8Dud                                                                            |  |  |  |
| 強力                                                                                          |  |  |  |
| ヒント: パスワードは少なくとも7文字以上である<br>べきです。より強固にするためには大文字と小文<br>字、数字、!"?\$ % ^ & ) のような記号を使いま<br>しょう。 |  |  |  |
| パスワードをリセット                                                                                  |  |  |  |
|                                                                                             |  |  |  |

新規パスワード欄に任意のパスワードを入力し、[パスワードをリセット]をクリックしてく ださい。※「脆弱」等の表示が出ても設定可能です。

パスワードをリセットしました。と表示されれば設定完了です。[ログイン]をクリックする とログインページが開きます。

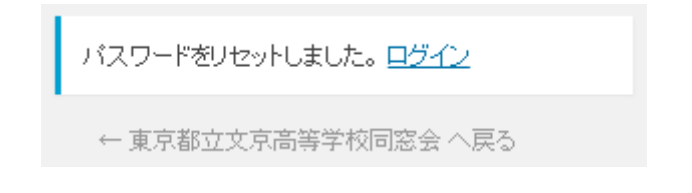

【ログインの方法】

文京高校同窓会のホームページの右上にある、「会員投稿ページログイン」をクリックします。

- 卒業年度早見表
- 会員投稿ページログイン
- 投稿方法(PDF)
- サイトマップ

ログイン画面が開きますので、「ユーザー名」と「パスワード」を入力し[ログイン]をクリックします。

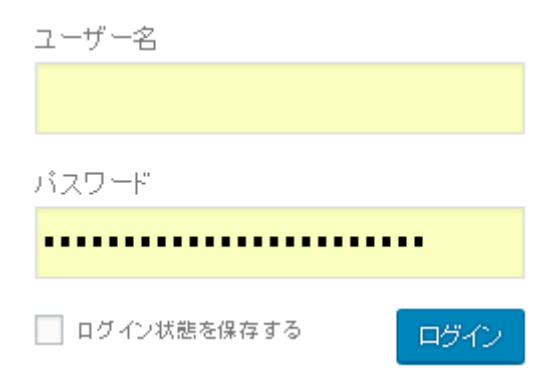

【クラス会の記事を投稿してみましょう】

ログインすると左のメニューから[投稿][新規追加]をクリックします。

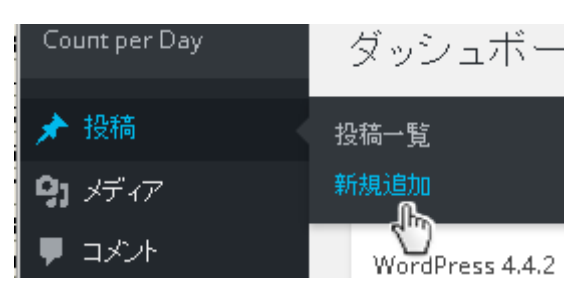

以下の手順で投稿を作成します。

新規投稿を追加

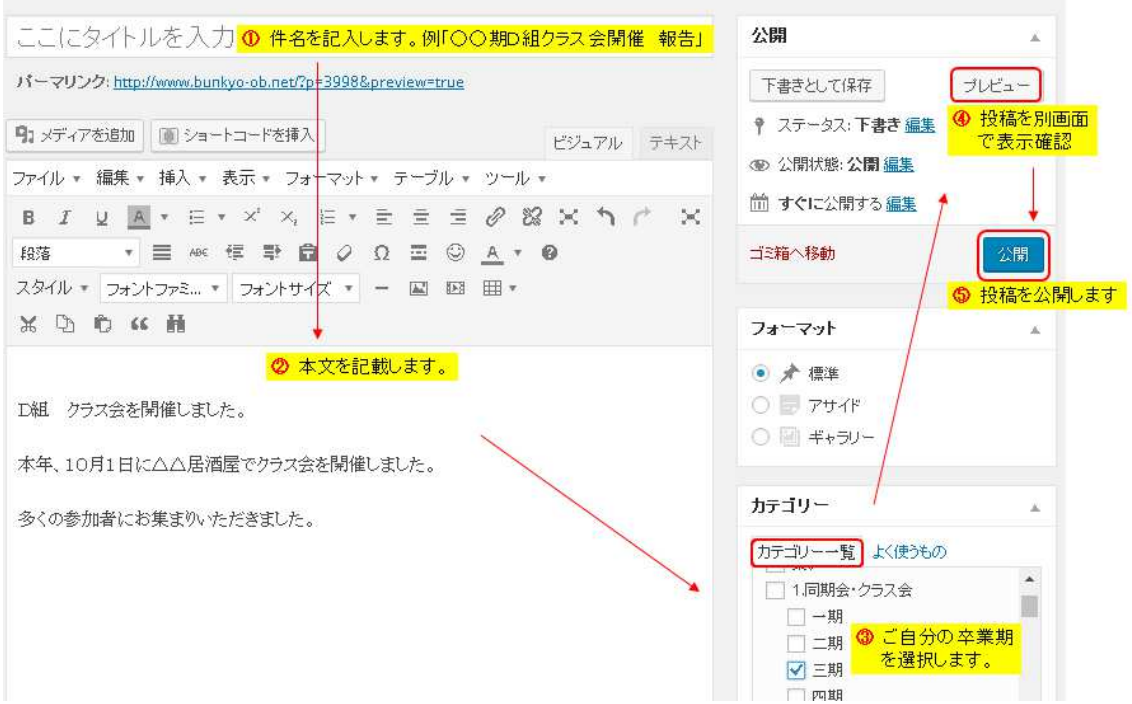

【投稿の中に写真を追加する方法】

編集画面の上にある「メディアを追加」をクリックします。

| ファイル • 編集 • 挿入 • 表示 • フォーマット • テーブ)<br>B $I \ \sqcup \ A \ • \Box \ * \ \times^{i} \ \times_{i} \ \Box \ \bullet \ \equiv \ \equiv$<br>段落 • = $A^{ac} \ \Box \ D \ \Omega \ \Box$ | 🌗 メディアを追加                                             |
|----------------------------------------------------------------------------------------------------|-------------------------------------------------------|
| $\begin{array}{c ccccccccccccccccccccccccccccccccccc$                                                                                                    | ファイル 🔹 編集 🔹 挿入 🔹 表示 👻 フォーマット 🔹 テーブル                   |
| 段落 ▼ ■ 495 毎 章 ② Ω ■                                                                                                    | $ \begin{array}{cccccccccccccccccccccccccccccccccccc$ |
|                                                                                                    | 段落 🔹 🚍 ΑΒΕ 🦉 野 💼 🖉 Ω 📼                                |

| メディアを挿入     | メディアを挿入                                        | ×     |
|-------------|------------------------------------------------|-------|
| ギャラリーを作成    | ファイルをアップロード メディアライブラリ                          |       |
| 動画ブレイリストを作成 |                                                |       |
| アイキャッチ画像    |                                                |       |
| URLから挿入     | アップロードするファイルをドロップ<br><sub>または</sub><br>ファイルを選択 |       |
|             | 最大アップロード サイズ:2 MB                              | -     |
|             |                                                | 投稿に挿入 |

表示したい写真を指定して、「投稿に挿入」をクリックします。

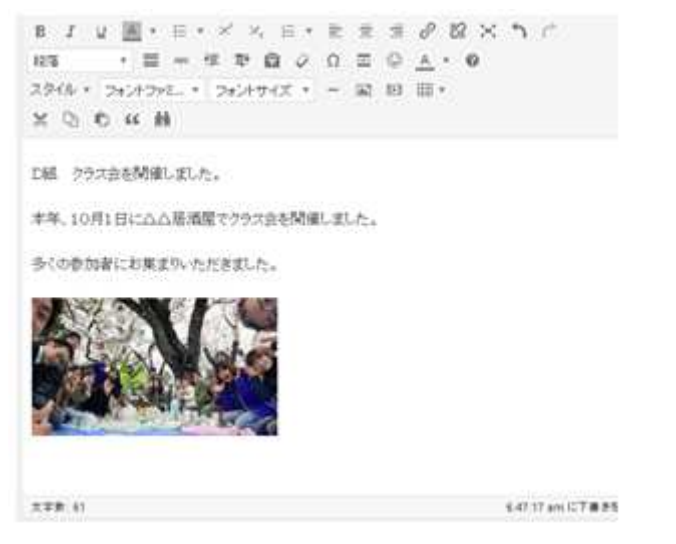

写真が挿入できます。